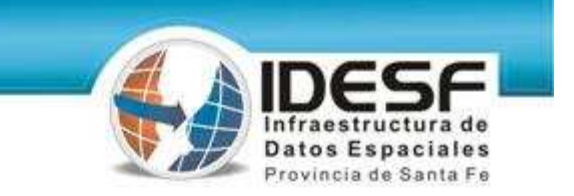

# Visualización de shapes en Google Earth

#### Conversión de shp a kml con gvSIG

1er Taller – "IG: conversión entre distintos formatos SIG" SANTA FE, 20 de noviembre de 2009

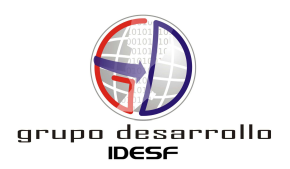

# shp a kml

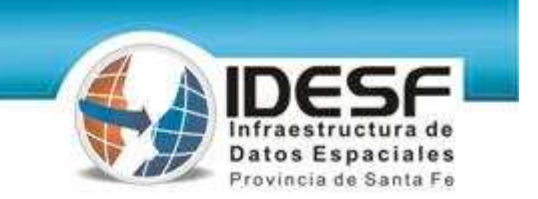

Conversión del formato shapefile al formato kml (Google Earth), utilizando el software gvSIG.

#### • gvSIG:

- 1er paso: Reproyectar la capa a EPSG:4326 (si es necesario).
- 2do paso: Convertir shapefile a kml.

#### Google Earth:

- 3er paso: Visualizar con Google Earth.
- 4to paso: Modificar la visual de la capa (opcional).
- 5to paso: Guardar capa modificada en un nuevo kml (opcional).

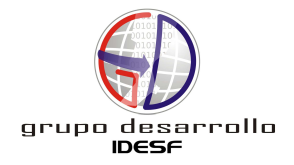

#### gvSIG

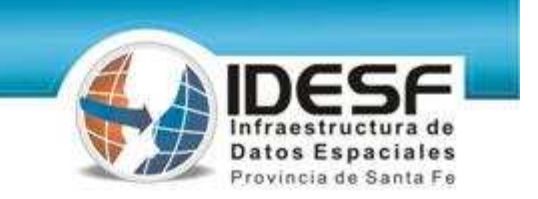

1- Google Earth trabaja en el sistema de referencia de coordenadas EPSG:4326, por lo tanto como primer paso se debe <u>reproyectar</u> la capa de interés a ese sistema.

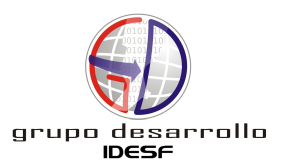

#### gvSIG – Reproyectar a EPSG:4326

IDESF Infraestructura de Datos Espaciales Provincia de Santa Fe

a- En una vista con la proyección local (EPSG:22185) añadir la capa (archivo shapefile).

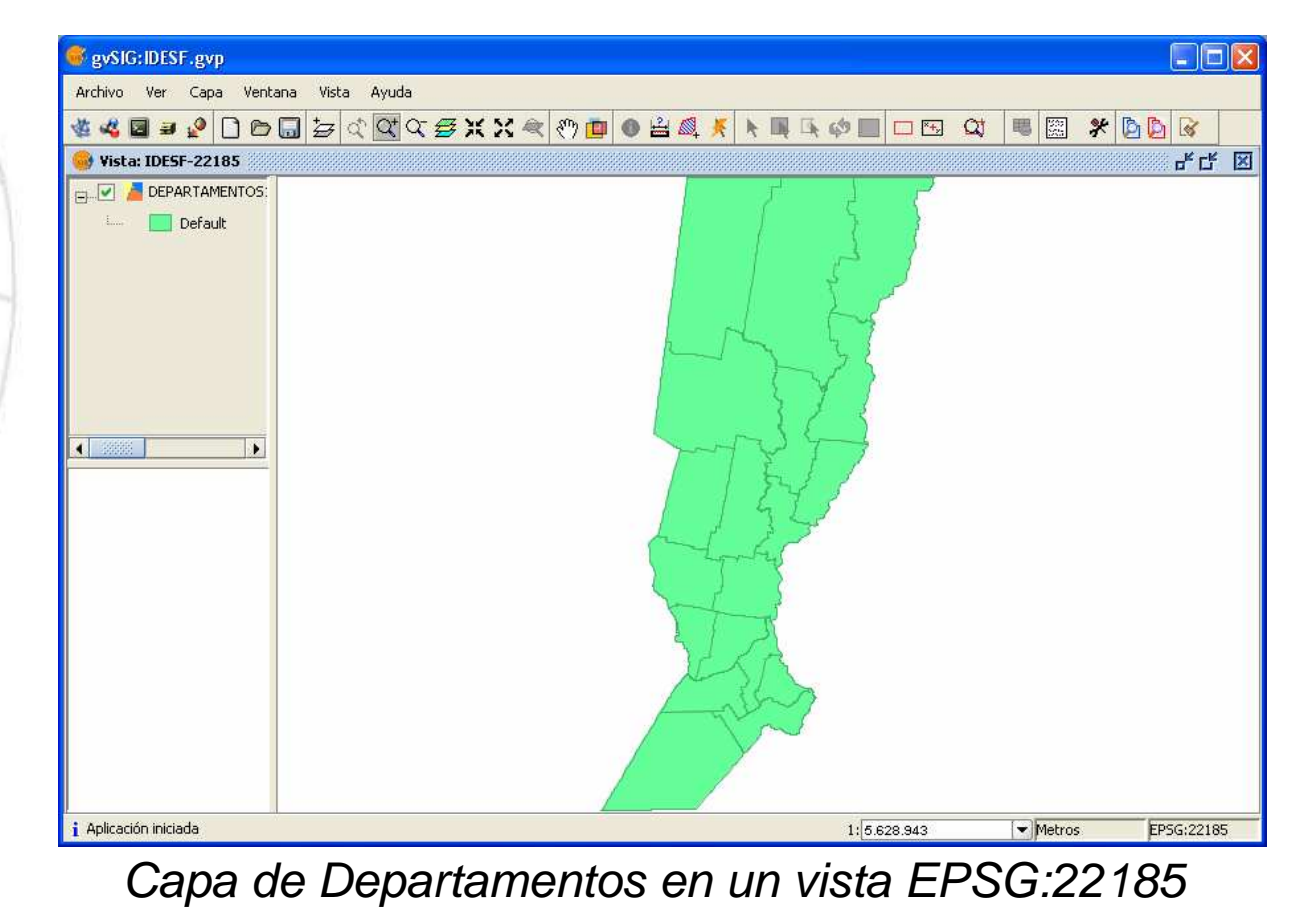

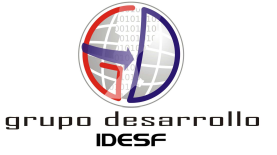

#### gvSIG – Reproyectar a EPSG:4326

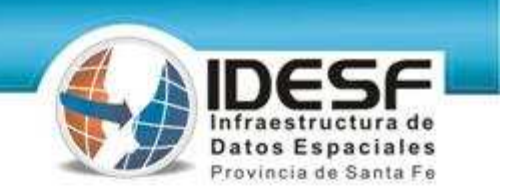

b- Acceder al Geoproceso 'Reproyectar', en donde se debe especificar la 'Proyección Actual' y la 'Proyección Destino'.

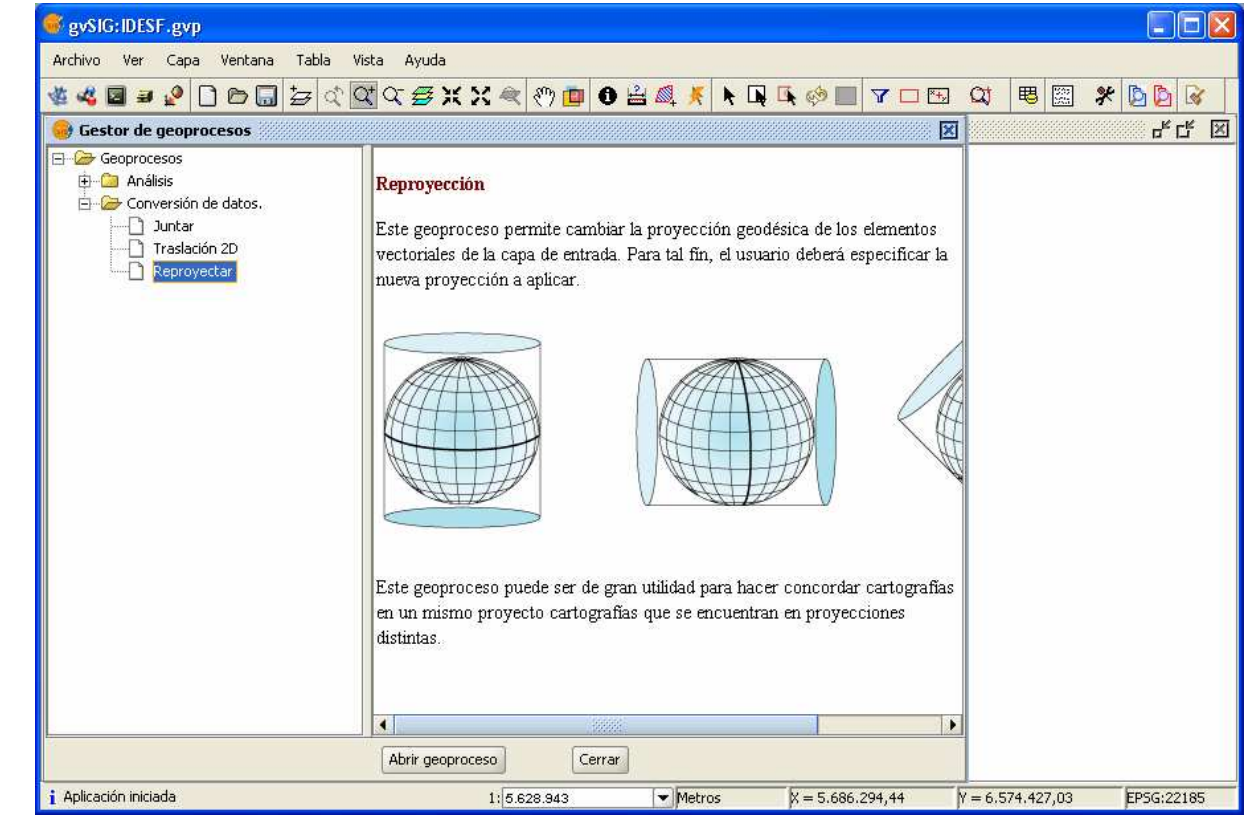

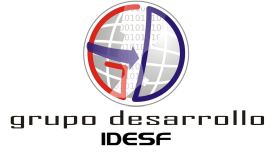

Gestor de Geoprocesos

#### gvSIG – Reproyectar a EPSG:4326

- Especificar capa a reproyectar.
- Elegir 'Proyección Destino': EPSG:4326.
- Indicar ubicación y nombre de la capa reproyectada.

|   | Herramientas de análisis                   |                                | $\mathbf{\times}$ |  |  |  |  |  |
|---|--------------------------------------------|--------------------------------|-------------------|--|--|--|--|--|
|   | Reproyección. Introducción de datos        |                                |                   |  |  |  |  |  |
|   | Capa de entrada:                           | DEPARTAMENTOS1.shp             | -                 |  |  |  |  |  |
|   | Usar solamente los elementos seleccionados |                                |                   |  |  |  |  |  |
| _ | Número de elementos seleccionados:         | 19                             |                   |  |  |  |  |  |
|   | Proyección Actual: EPSG:22185              |                                |                   |  |  |  |  |  |
| 1 | Proyección Destino EPSG:4326               |                                |                   |  |  |  |  |  |
| Ċ | Capa de salida:                            | C:\departamentos4326 Seleccion | ıar               |  |  |  |  |  |
|   |                                            | Aceptar Cancelar               |                   |  |  |  |  |  |

Ventana del geoproceso 'Reproyectar' con todas las especificaciones necesarias

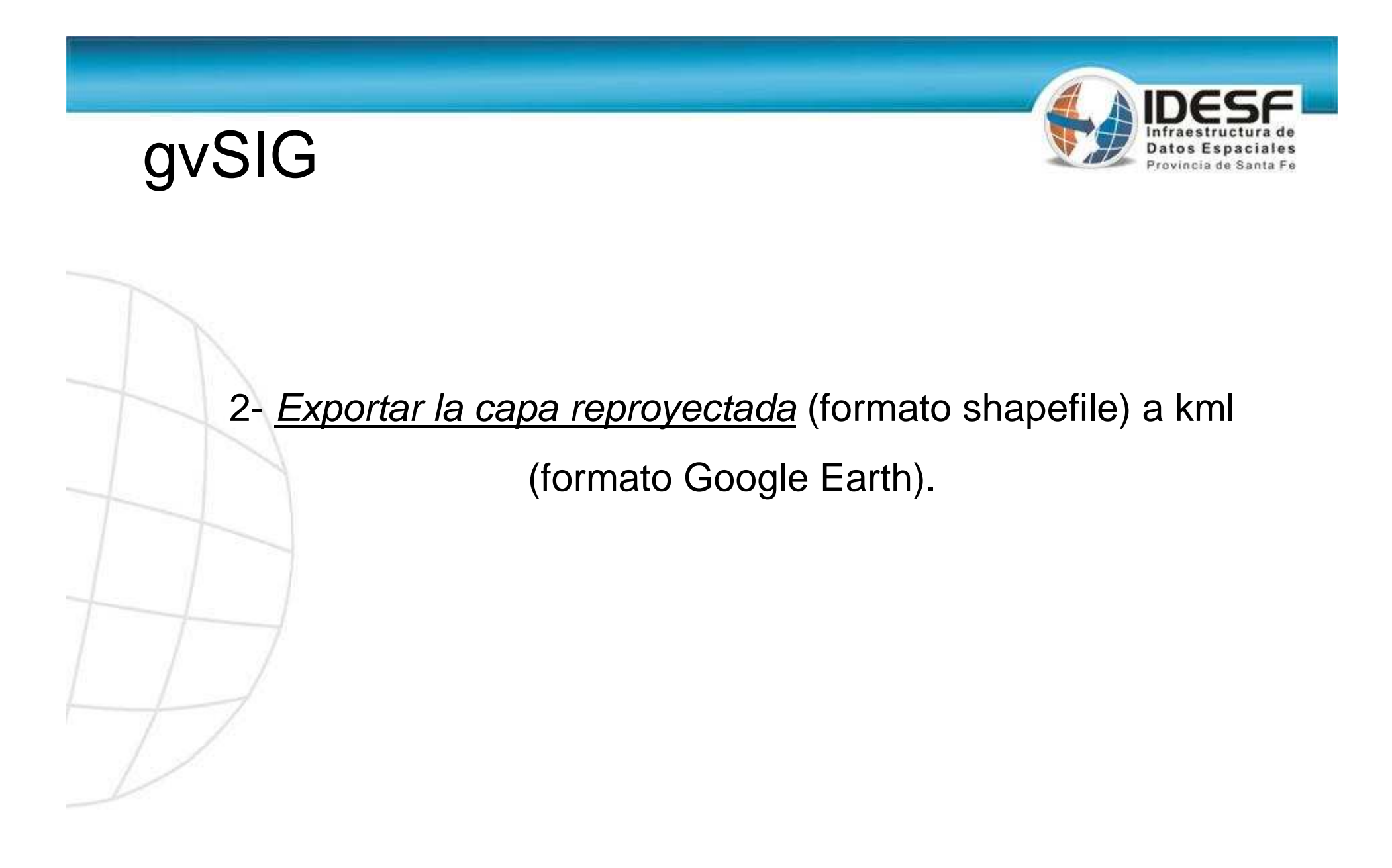

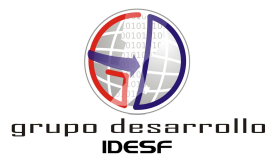

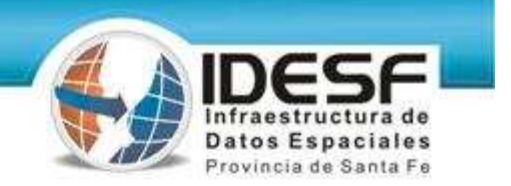

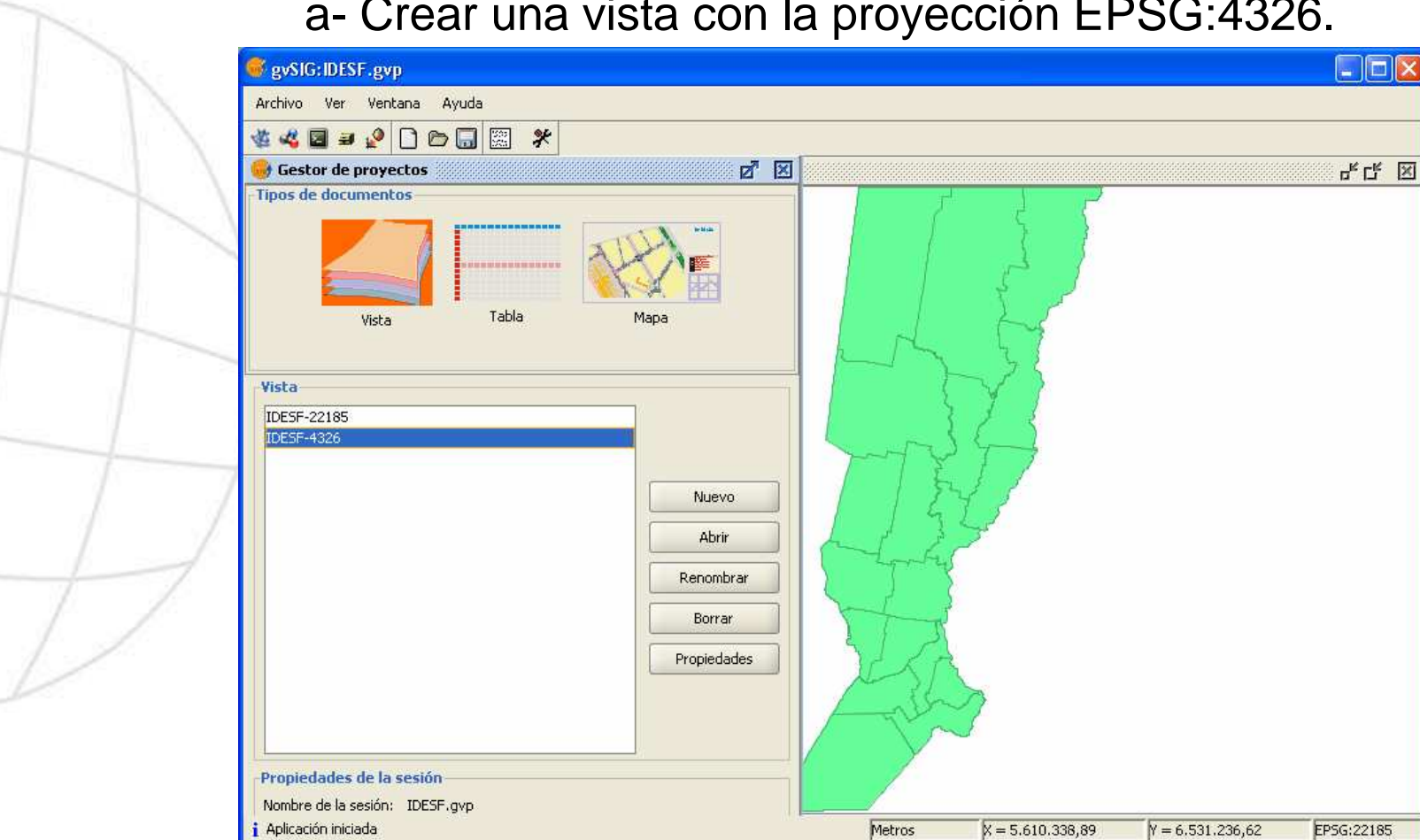

a- Crear una vista con la proyección EPSG:4326.

Ventana del 'Gestor de Proyectos' con la vista EPSG:4326 generada

#### IDESE Infraestructura de Datos Espaciales Provincia de Santa Fe

#### b- Añadir la capa reproyectada.

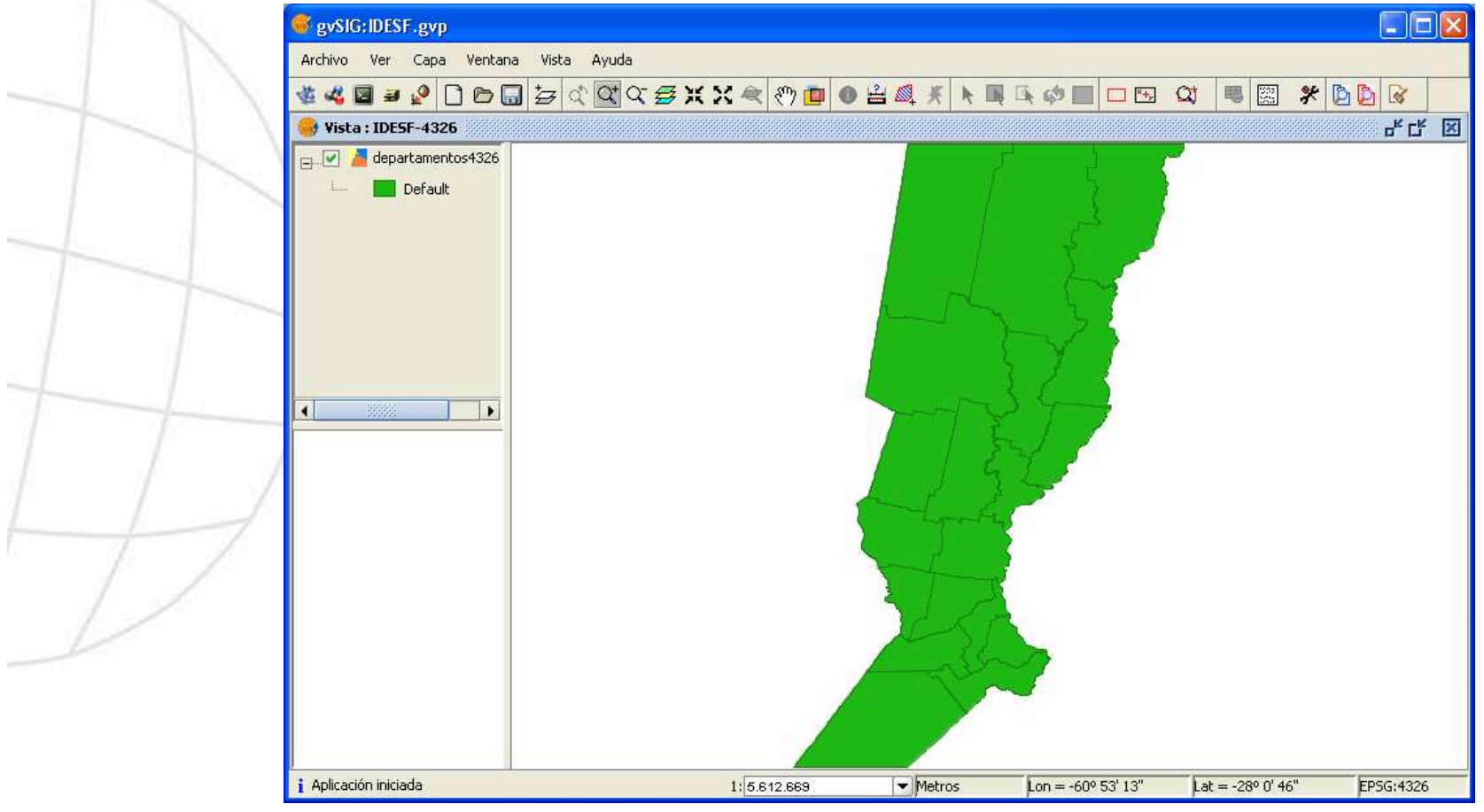

Capa de Departamentos reproyectada en un vista EPSG:4326

IDESF Infraestructura de Datos Espaciales Provincia de Santa Fe

c- Exportar a kml. Con la capa reproyectada activa elegir la opción Capa/Exportar a.../KML

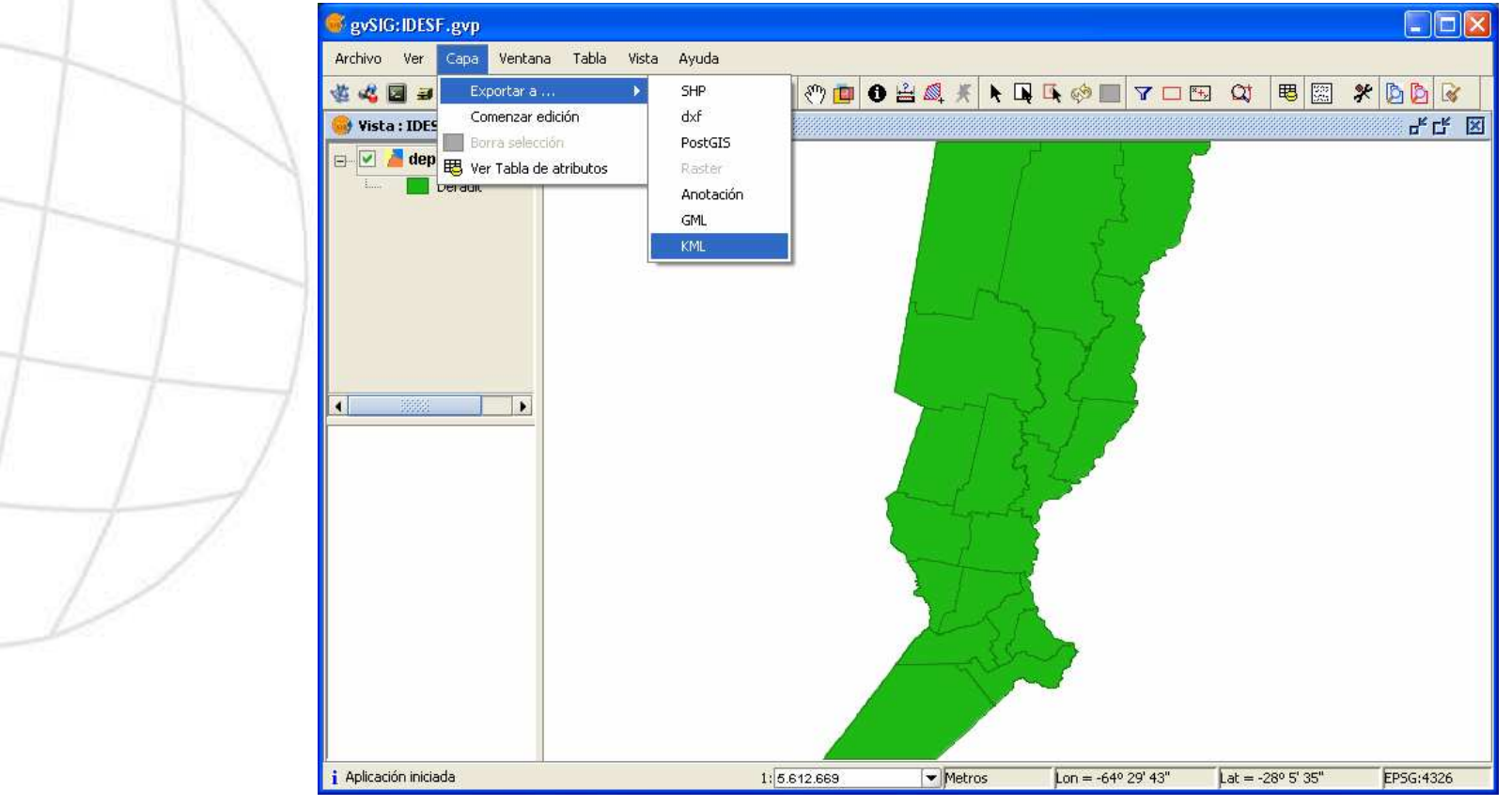

Opción para exportar la capa de formato shape a formato kml

- IDESF Infraestructura de Datos Espaciales Provincia de Santa Fe
- Especificar el archivo de salida pudiendo seleccionar o especificar un esquema XML:

| SySIG:IDESF.gyp       |                                                             |        |                     |                    |           |  |  |
|-----------------------|-------------------------------------------------------------|--------|---------------------|--------------------|-----------|--|--|
|                       |                                                             |        |                     |                    |           |  |  |
| 🛞 Vista : IDESF-4326  |                                                             |        |                     |                    | ឹកដ្      |  |  |
| e- 🗹 📥 departamento   | _                                                           |        | ł                   |                    |           |  |  |
|                       | 🚭 Exportar a fichero                                        |        | _ <sup>⊭</sup> Ø" [ | X                  |           |  |  |
|                       | Seleciona el fichero:                                       |        |                     |                    |           |  |  |
|                       | C:\departamentos.kml                                        |        | C                   | 5                  |           |  |  |
|                       | Selecciona el XML schema:<br>I Crear un esquema por defecto |        |                     |                    |           |  |  |
|                       | C:\departamentos.xsd                                        |        | e                   | 3                  |           |  |  |
|                       | Selecciona el writer:                                       |        |                     |                    |           |  |  |
|                       | KML                                                         |        |                     | -                  |           |  |  |
|                       | Selecciona el formato:                                      |        |                     |                    |           |  |  |
|                       | KML                                                         |        |                     | -                  |           |  |  |
|                       | Selecciona la versión :                                     |        |                     | _                  |           |  |  |
|                       | 2.1                                                         |        |                     | <b>_</b>           |           |  |  |
|                       |                                                             | Cancel | ar Exportar         |                    |           |  |  |
|                       |                                                             | 57     | 7                   |                    |           |  |  |
| i Aplicación iniciada |                                                             | Metros | Lon = -57º 14' 19"  | Lat = -29º 24' 10" | EPSG:4326 |  |  |

Ventana de exportación, con la opción de crear un esquema xml por defecto activada

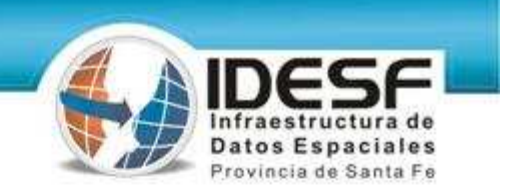

Se tiene la opción de incorporar el kml generado a la vista:

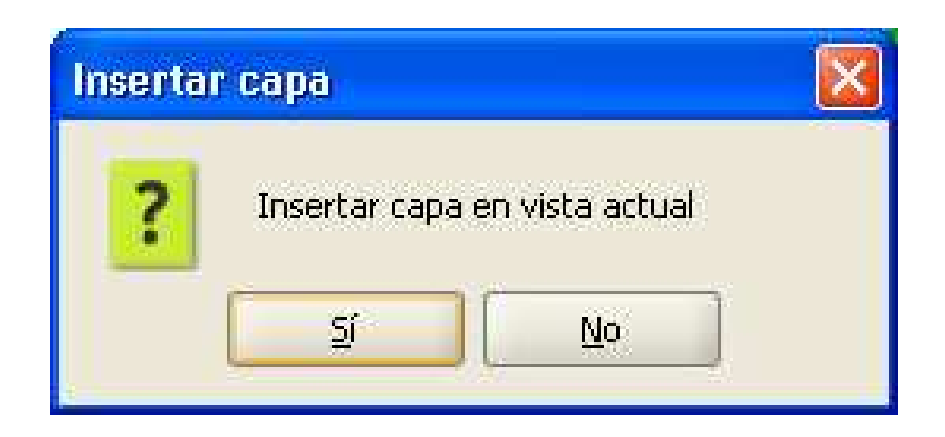

Ventana que da la opción de incorporar la capa en la vista actual

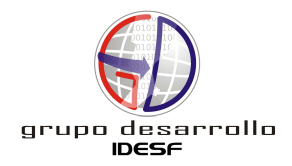

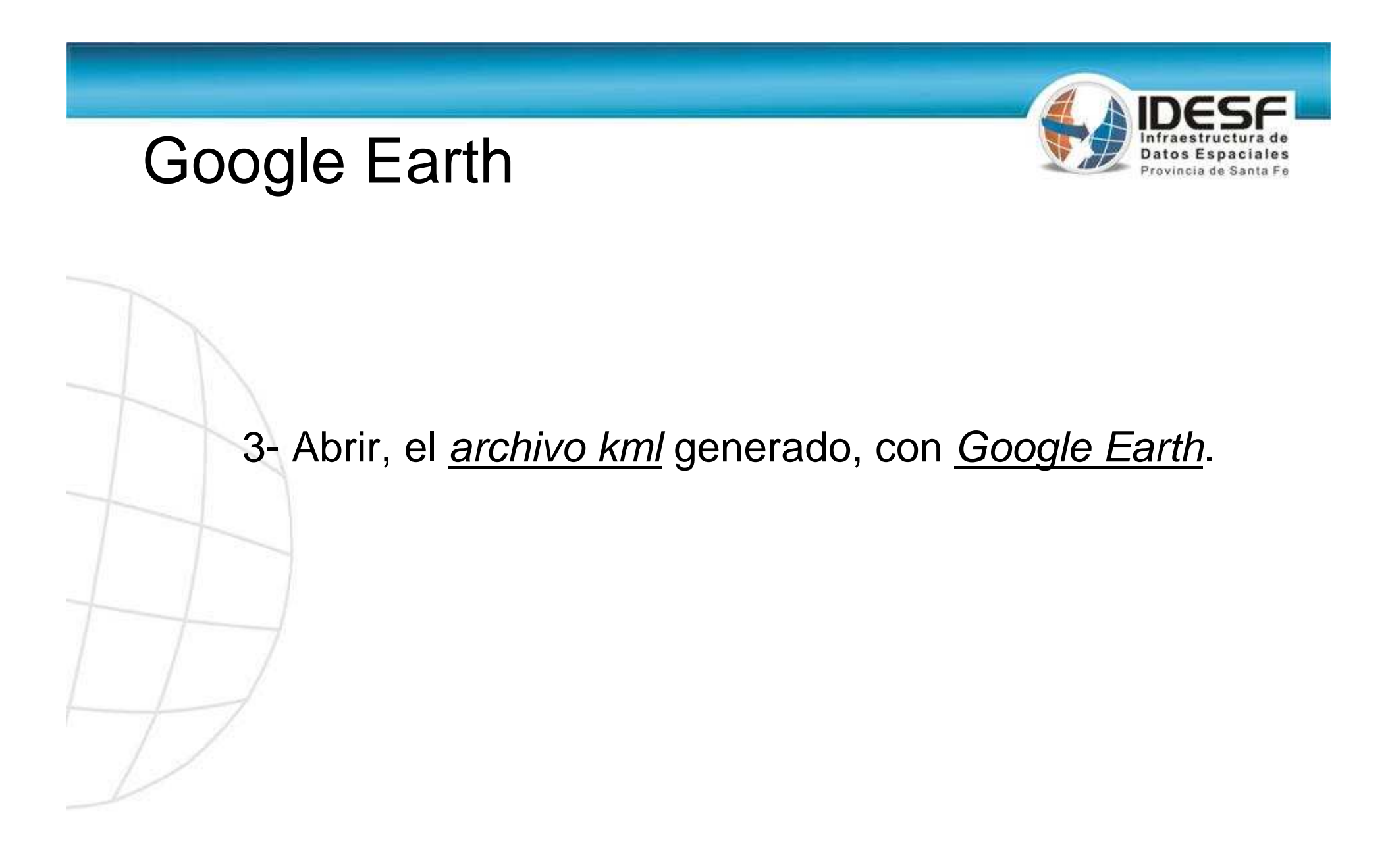

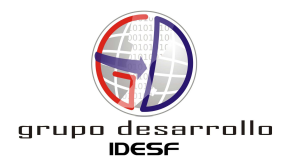

#### Google Earth – Visualización kml

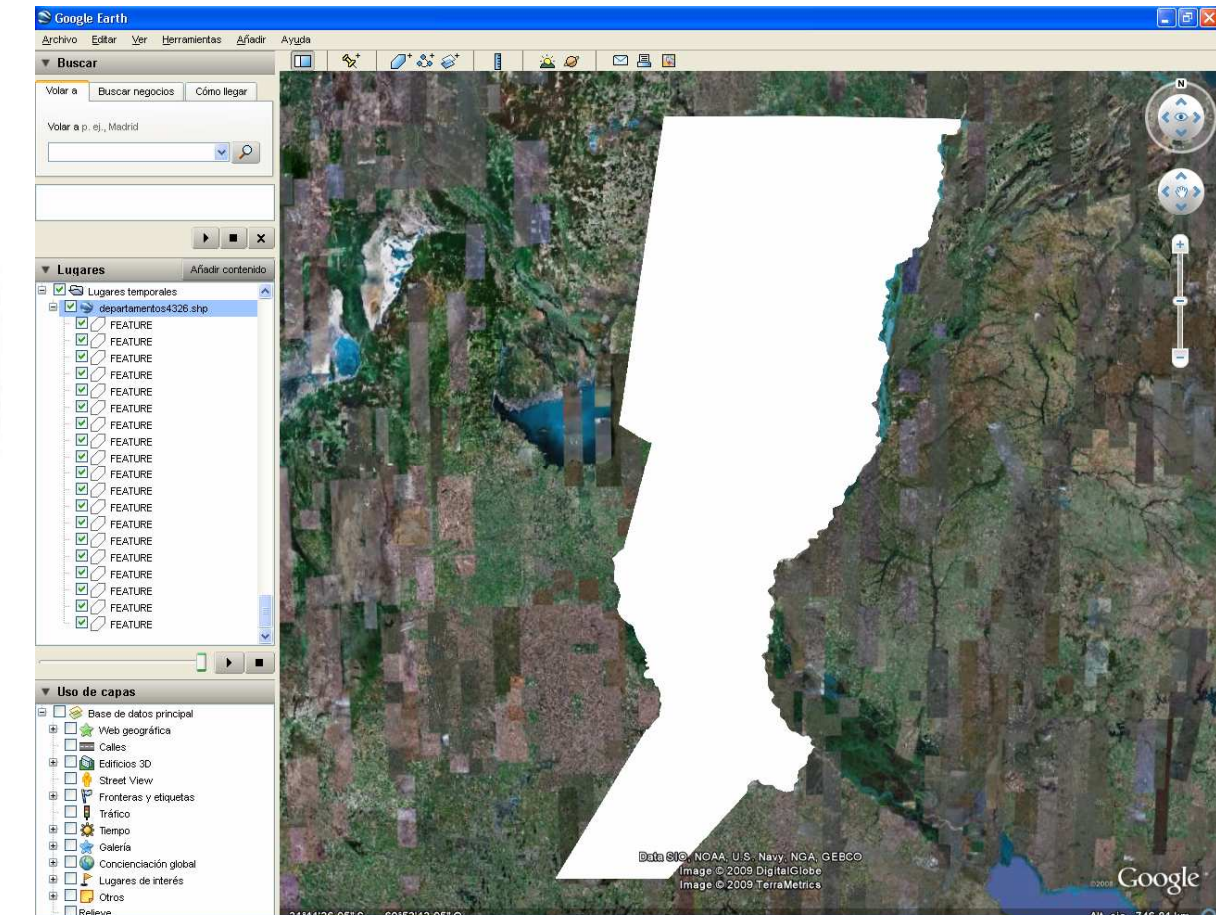

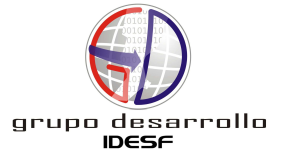

Visualización en Google Earth del archivo kml generado

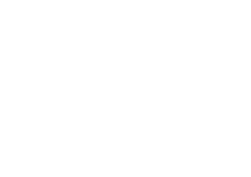

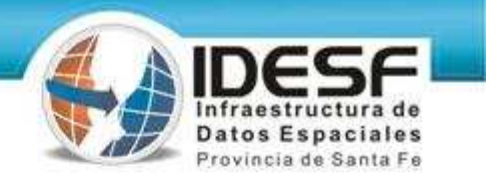

#### Google Earth

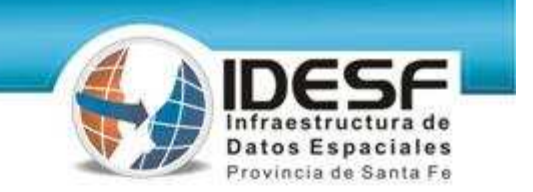

4- Se puede <u>setear visualmente el kml</u>, tanto <u>a nivel capa</u> como <u>a nivel</u> <u>de elemento geométrico</u> (FEATURE, en este caso cada polígono).

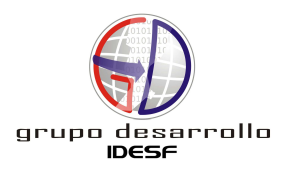

•

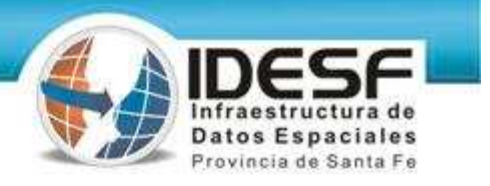

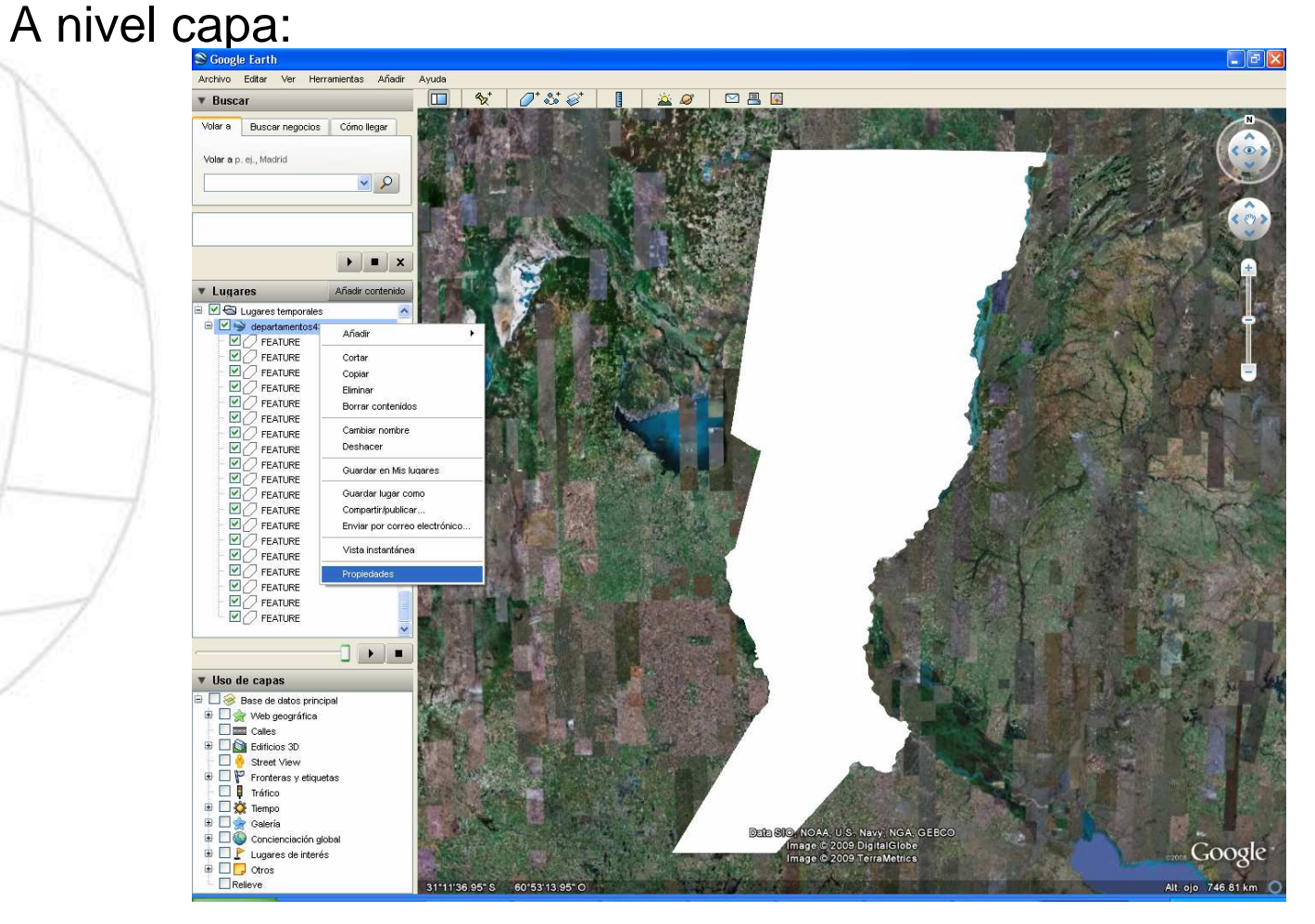

Opción propiedades a nivel capa

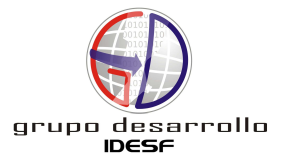

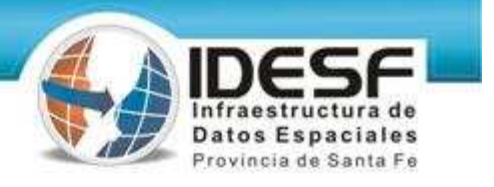

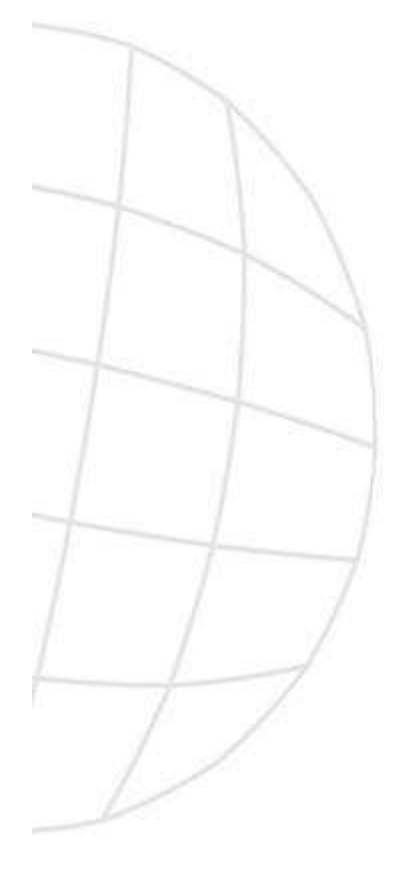

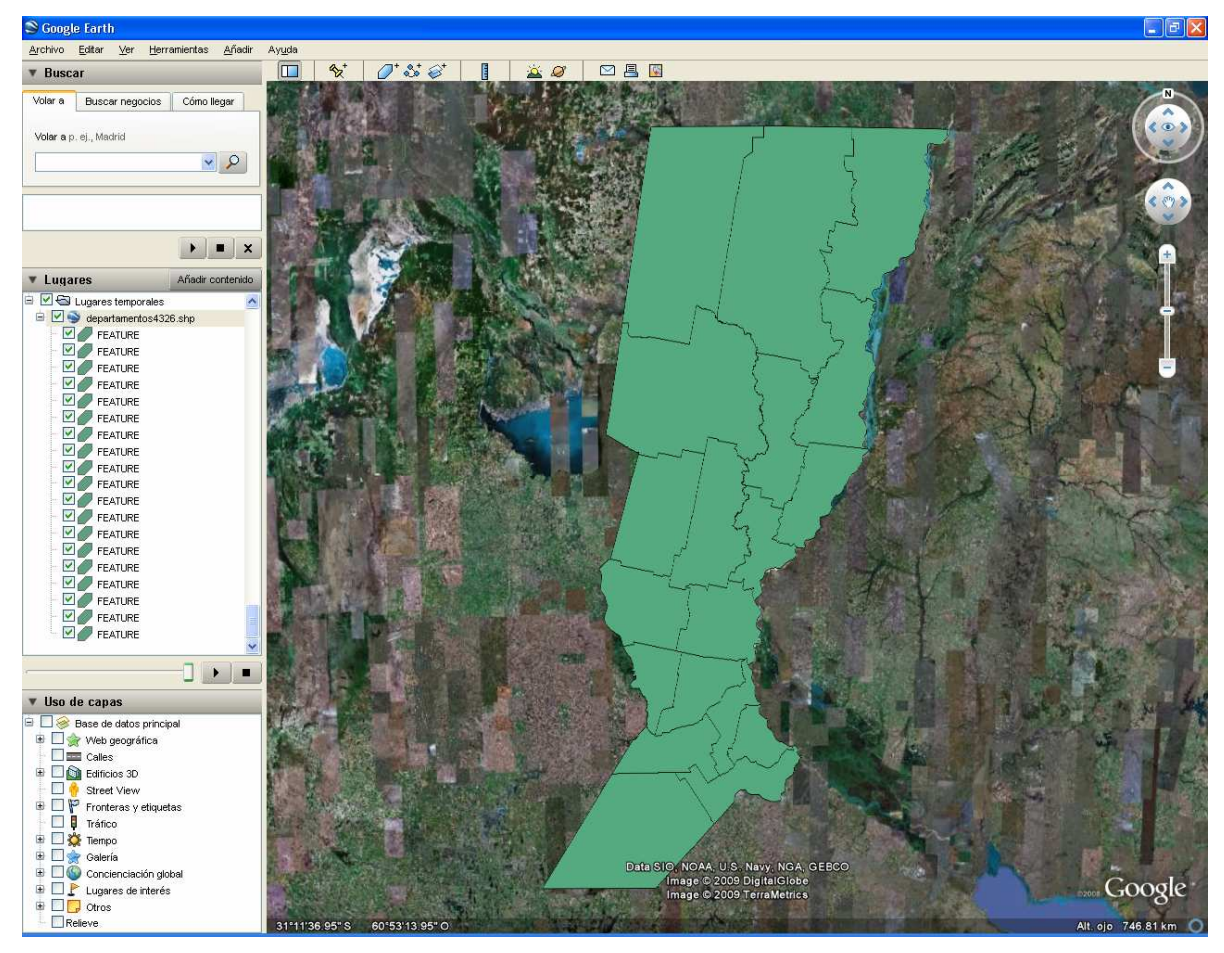

Estilo y color a nivel capa

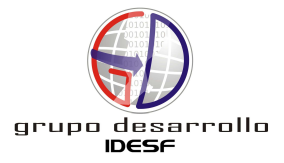

• A nivel elemento geométrico:

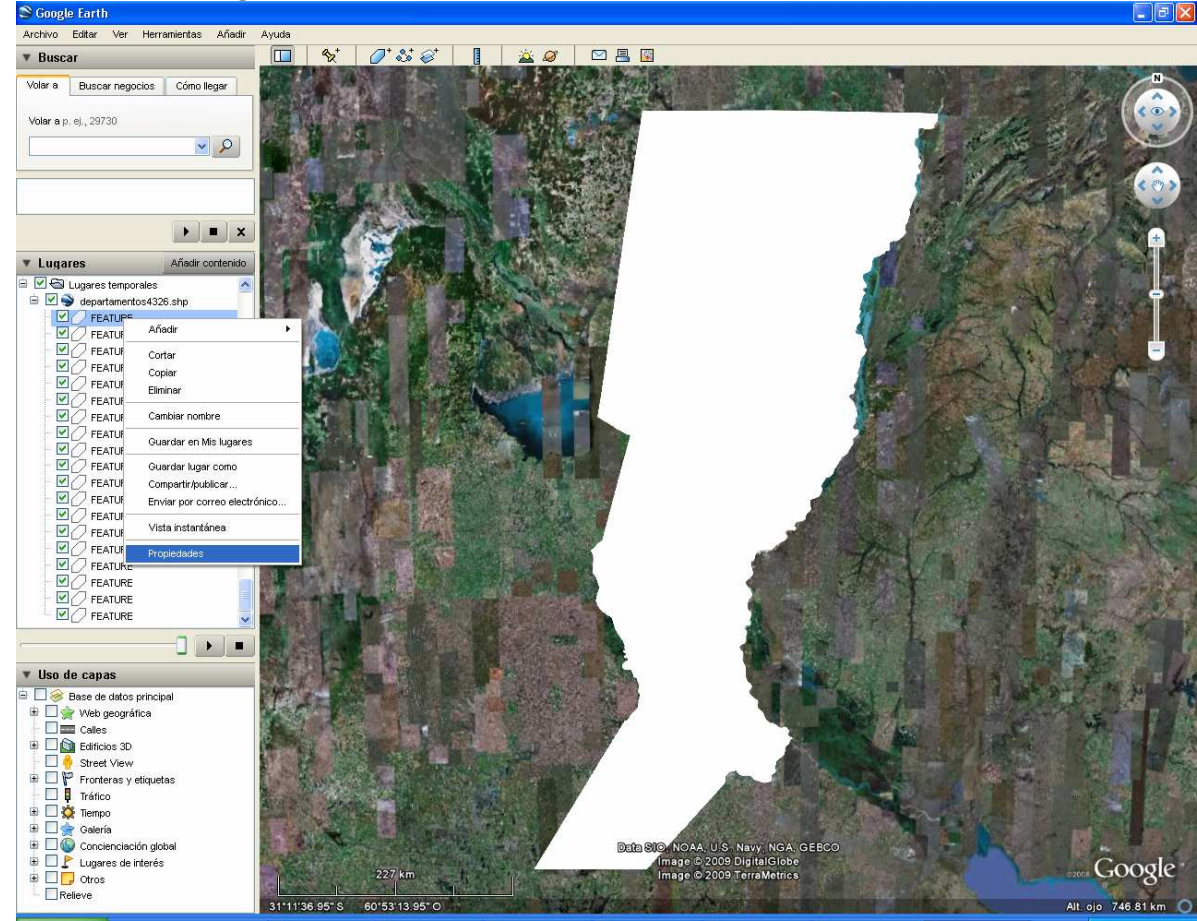

Opción propiedades a nivel elemento geométrico (FEATURE)

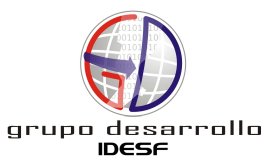

Provincia de Santa Fe

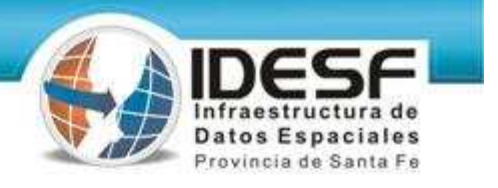

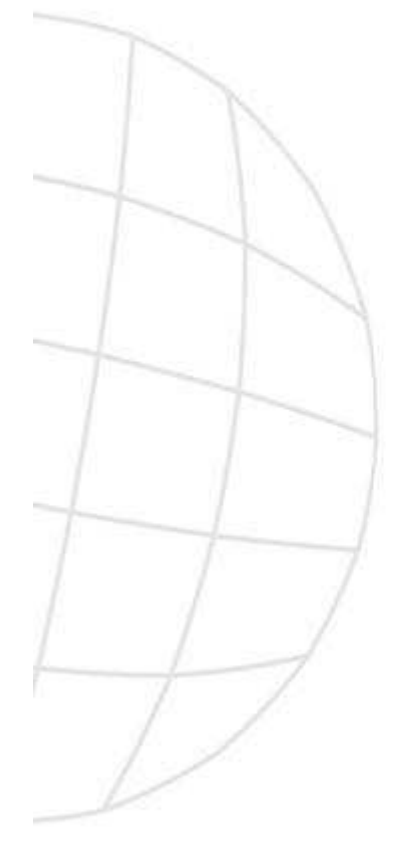

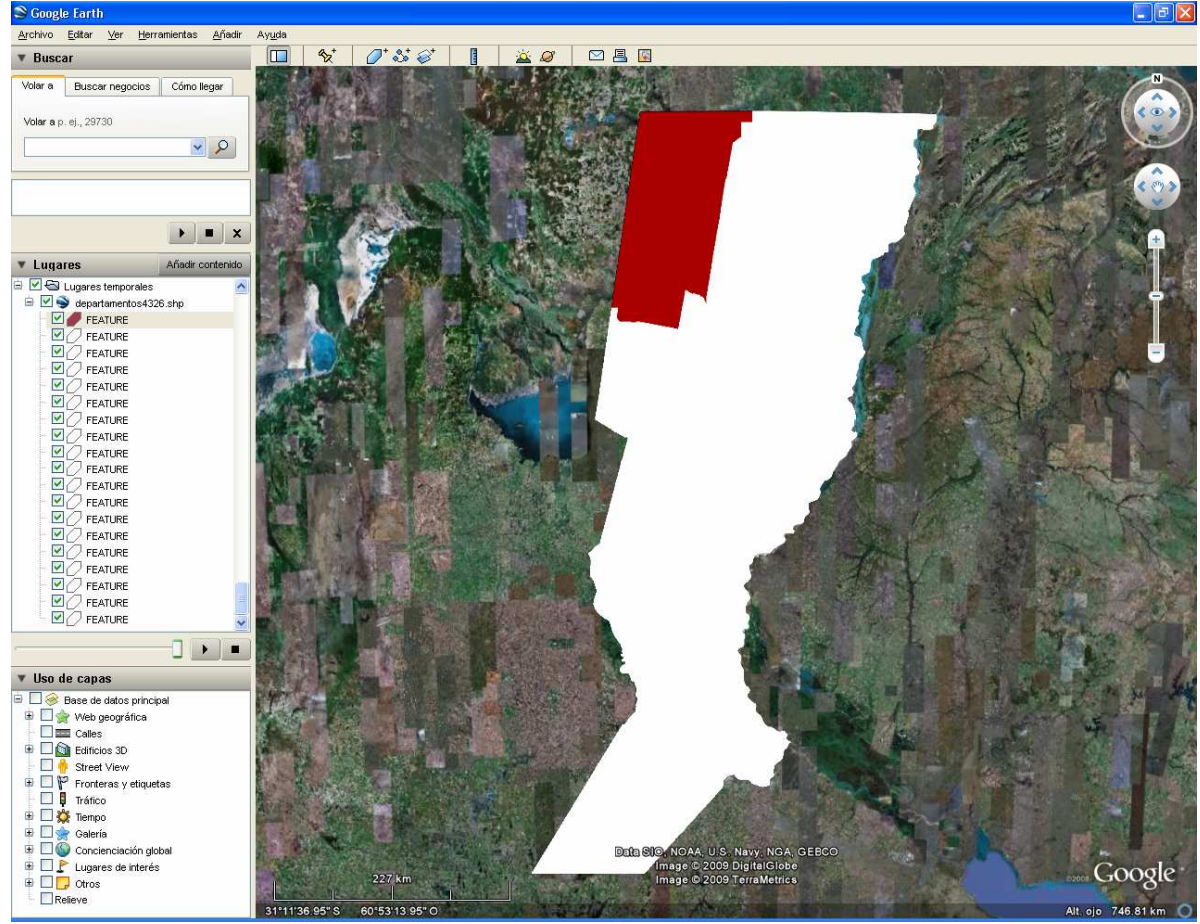

![](_page_18_Picture_4.jpeg)

Estilo y color con la opción 'Aleatorio' activada

![](_page_19_Picture_1.jpeg)

![](_page_19_Figure_2.jpeg)

![](_page_19_Picture_3.jpeg)

Estilo y color aleatorio a nivel capa

![](_page_19_Picture_5.jpeg)

![](_page_20_Picture_0.jpeg)

![](_page_20_Picture_1.jpeg)

#### 5- Se puede guardar en un nuevo kml con las últimas

modificaciones realizadas.

![](_page_20_Picture_4.jpeg)

### Google Earth – Guardar kml

![](_page_21_Figure_1.jpeg)

![](_page_21_Picture_2.jpeg)

Opción 'Guardar lugar como...'

![](_page_21_Picture_4.jpeg)

Datos Espaciales Provincia de Santa Fe

#### Google Earth – Guardar kml

![](_page_22_Picture_1.jpeg)

Provincia de

Ventana para especificar nombre y ubicación para guardar el archivo kml modificado

![](_page_23_Picture_0.jpeg)

#### Muchas gracias!!!

http://www.idesf.santafe.gov.ar/

idesf/documentos/refgeogr/SHP-KML\_GE\_IDESF.pdf

![](_page_23_Picture_4.jpeg)